## **Transfer Cub Scout to Scout Troop**

(also works pack to pack and troop to troop) Takes two days for transfer to complete

Cubmaster or Committee Chair Log into my.scouting.org Select Roster under Pack entry

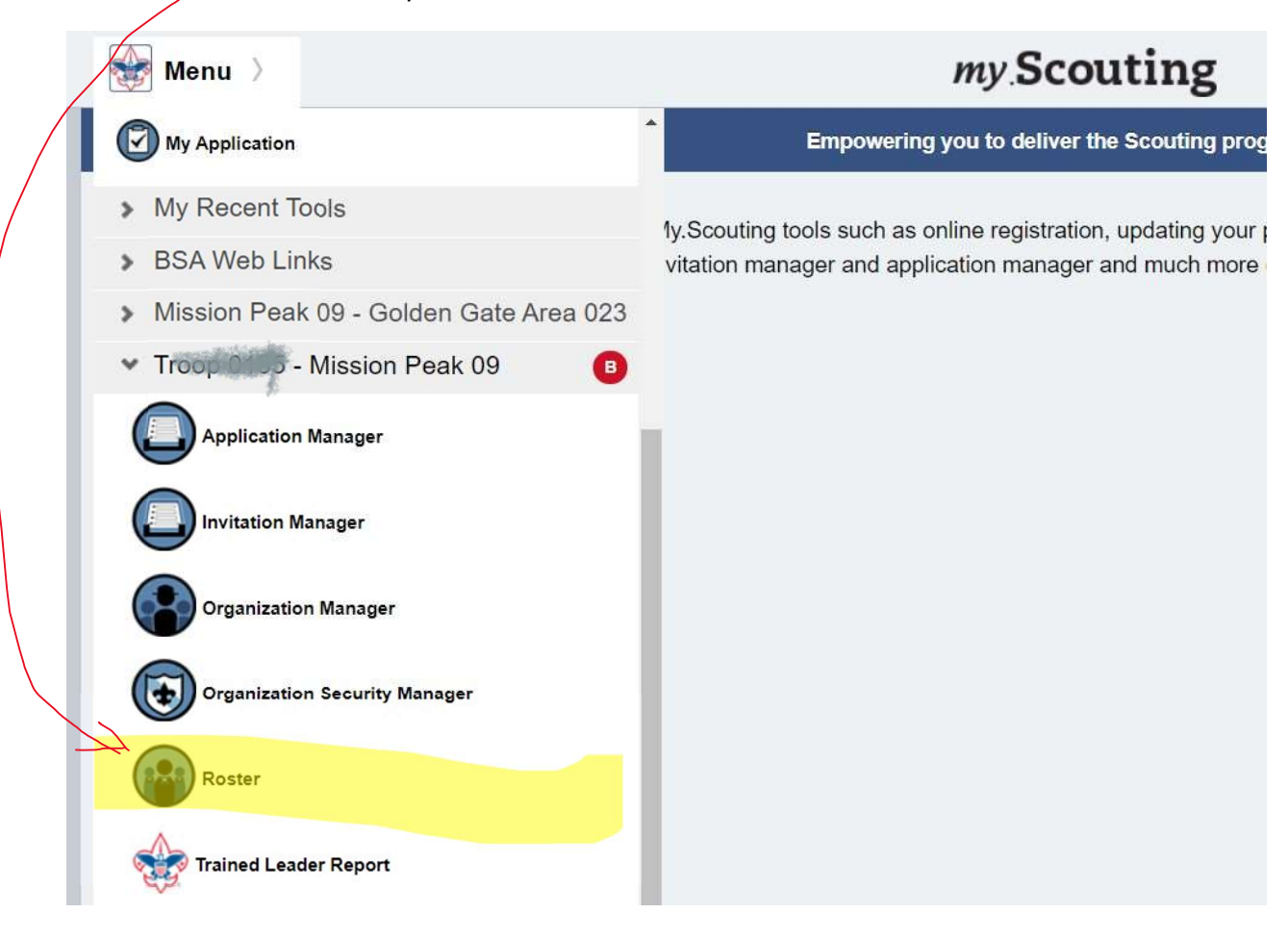

## Check the box beside each scout to transfer Select the Transfer option (It will turn on after a scout is checked)

|  |                      | Roster<br>Q. Search |                           |       |                     |                |                 |  |
|--|----------------------|---------------------|---------------------------|-------|---------------------|----------------|-----------------|--|
|  | 5                    |                     | ⇒ Transfer                | 🖸 Com | npose 🛱 Print 🗸     | 🖉 Edit Profile | ↔ Export Roster |  |
|  | irganization Manager |                     | Name                      |       | Member ID           | Role           | Gender          |  |
|  | Settings             |                     | Villendonaniar.           |       | <b>2012008</b> 4432 | Youth Member   | М               |  |
|  | Unit Pin             |                     |                           |       | 869                 | Youth Member   | М               |  |
|  | Roster               |                     | Jacust Alexander Strating |       | 13 0 3977           | Youth Member   | М               |  |

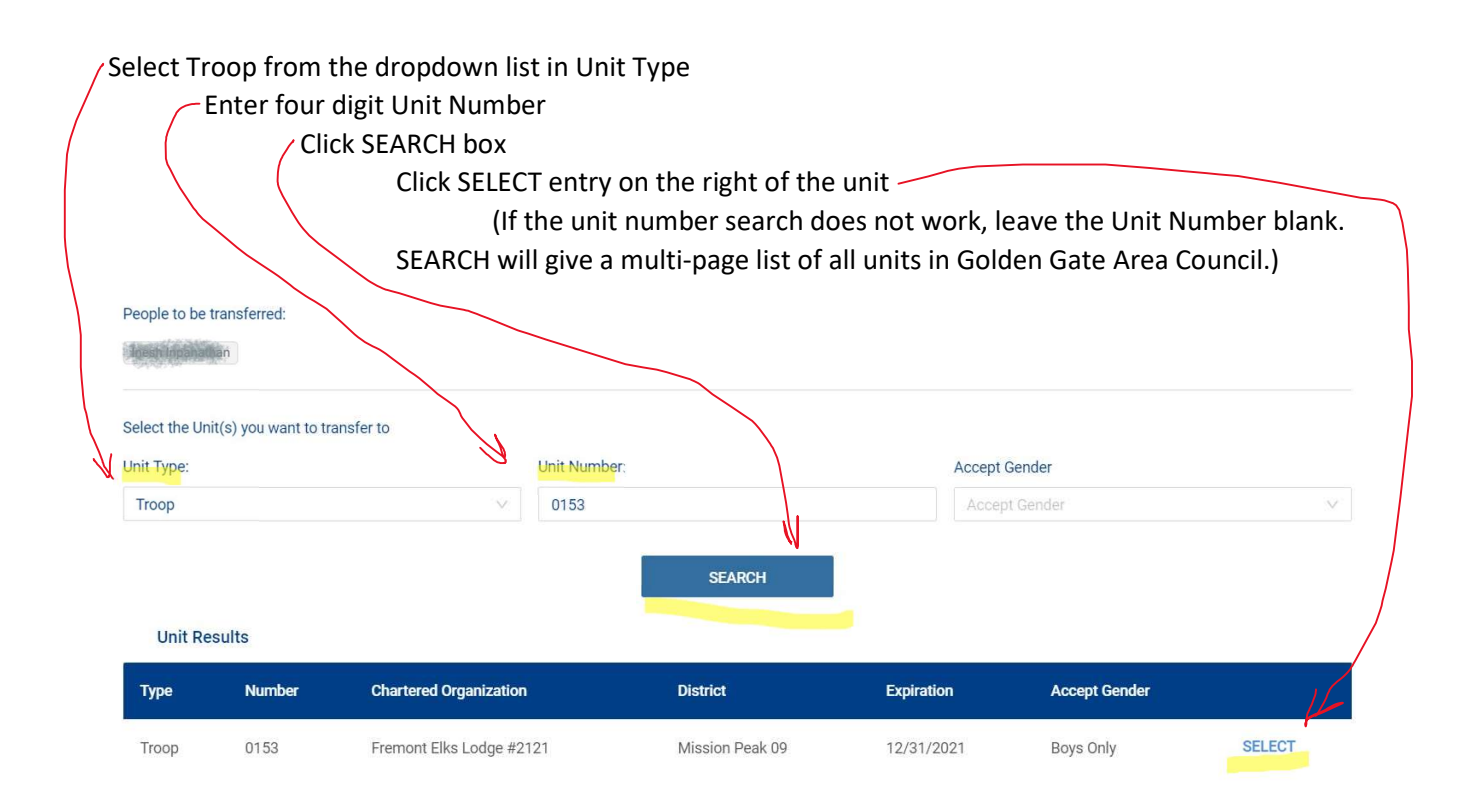

## Select TRANSFER

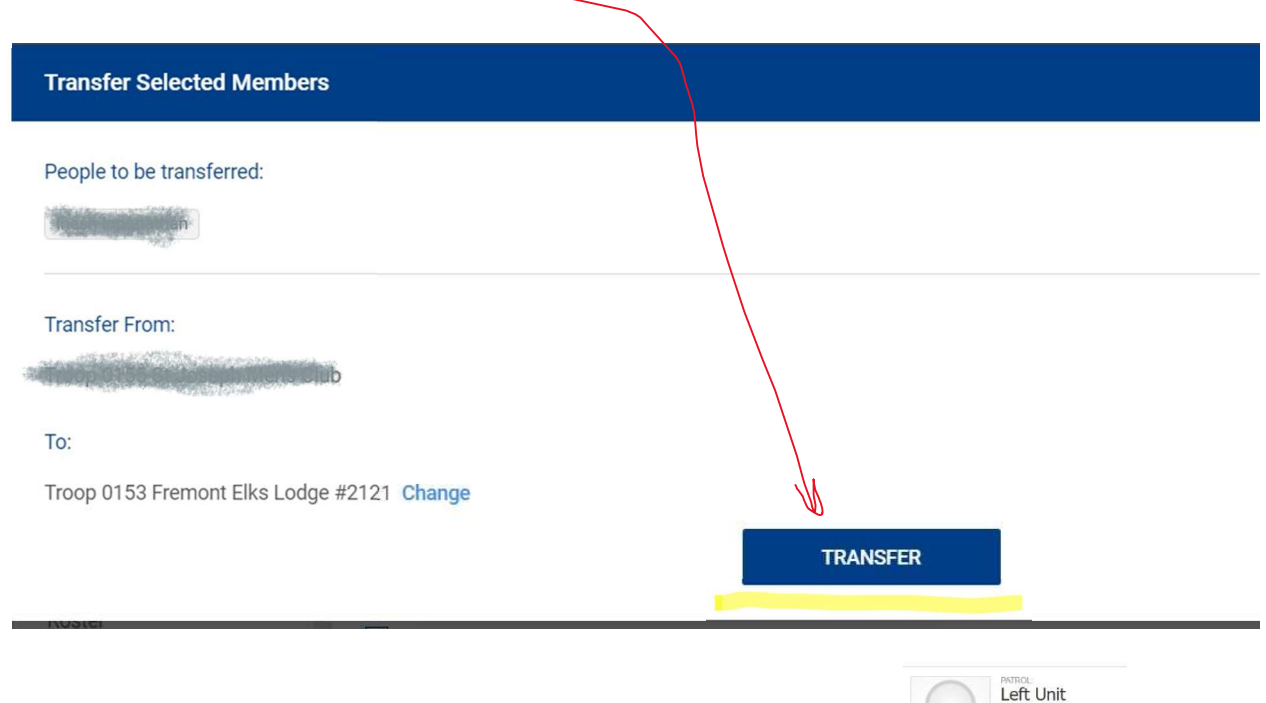

If the Transfer returns an error: **no parent/guardian relationship** You will need to use Scoutbook to fix. Select Add Parent(s) for scout The next day the receiving Scoutmaster will have an entry in Application Manager.

Click on Pending Acceptance and the scout will be added to the unit. You may not see the name in the Roster until the following day.

| Appl | ication Status |   | VIEW COLOR MATRIX  |   |                     |               |   |
|------|----------------|---|--------------------|---|---------------------|---------------|---|
| Q    | Search         |   |                    |   |                     |               |   |
|      |                |   |                    |   |                     | 🔛 Draft Email | Ŧ |
|      | Name           | ¢ | Application Status | ÷ | Transfer / Multiple | Unit          | ¢ |
|      | 8              |   | Pending Acceptance |   | T                   | Тгоор         | 2 |